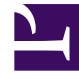

# **GENESYS**<sup>®</sup>

This PDF is generated from authoritative online content, and is provided for convenience only. This PDF cannot be used for legal purposes. For authoritative understanding of what is and is not supported, always use the online content. To copy code samples, always use the online content.

## Workforce Management Web for Supervisors Help

Vista Agente-Extendido de escenario

5/7/2025

## Sumario

- 1 Vista Agente-Extendido de escenario
  - 1.1 Presentación de la vista Agente-Extendido de escenario
  - 1.2 Uso de la cuadrícula de la vista Agente-Extendido de escenario
  - 1.3 Personalización de cuadrícula de la vista Agente-Extendido
  - 1.4 Uso de botones de la barra de herramientas de la vista Agente-Extendido de escenario
  - 1.5 Barra de Herramientas: Modificar un programa de un agente

# Vista Agente-Extendido de escenario

Utilice la vista **Escenario de agente extendido** para mostrar y/o editar el programa de un agente individual para una semana o para el período de planificación de programa. Haga clic en la imagen de la barra de herramientas para ver la descripción de los botones.

#### Sugerencia

Una leyenda en la parte inferior de la ventana indica el tipo particular de elemento de programa que representa cada color de la barra.

En esta sección, puede modificar los elementos de programa de cada agente o perfil y puede insertar elementos de programa para múltiples agentes y/o perfiles. Las secciones y vínculos siguientes contienen estos temas:

- Presentar la vista Agente extendido.
- Usar la cuadrícula de la vista Agente extendido.
- Personalizar la cuadrícula de la vista Agente extendido.
- Usar los botones de la barra de herramientas de la vista Agente extendido.
- Modificar un programa de un agente.

## Presentación de la vista Agente-Extendido de escenario

#### Para mostrar la vista Escenarios:

- 1. En el menú **Inicio** de la barra de herramientas, seleccione **Programa**.
- En el menú Programa de la barra de herramientas, seleccione Escenarios. Se muestra la tabla Escenarios de programa.
- 3. Para abrir un escenario, haga doble clic en su nombre en la lista de tablas o seleccione su nombre y

haga clic en el icono de abrir (). El nombre del escenario aparece en la barra de herramientas, como un menú.

Para mostrar la vista **Agente extendido** del escenario abierto:

- 1. Desde el menú <*scenario\_name*> de la barra de herramientas, seleccione **Agente extendido**.
- 2. En el panel Objetos, seleccione una única unidad de negocio, un único centro dentro de una unidad de

negocios o un único agente dentro de un centro.

## Uso de la cuadrícula de la vista Agente-Extendido de escenario

La vista **Agente extendido** incluye una cuadrícula para el agente seleccionado. Cada fila en la cuadrícula contiene una barra codificada de color. Cada barra representa un día programado o día libre para el agente seleccionado. La siguiente tabla explica los campos y controles.

| Agentes programados                       | Este indicador señala el número de agentes mostrados (de acuerdo con el modo seleccionado).                                                                                                    |
|-------------------------------------------|----------------------------------------------------------------------------------------------------|
| Programas editados                        | Este indicador muestra el número de programas<br>diarios que ha editado en esta vista, pero que no<br>ha guardado aún.                                                                                                    |
| Vista de día completo                     | Seleccione la casilla de verificación <b>Vista de día</b><br><b>completo</b> para que la cuadrícula muestre todo el<br>día de manera similar a la vista <b>De un día</b> . Si<br>desactiva esta casilla de verificación, la cuadrícula<br>muestra una vista más detallada.                                                                                                    |
| Modo:                                     | El <b>Modo</b> de inicio está establecido de forma<br>predeterminado en una semana, pero se puede<br>cambiar a <b>Período de planificación de</b><br><b>programa</b> si en su centro se utilizan los períodos<br>de planificación de programa.                                                                                                    |
| Fecha:                                    | Estos controles son los selectores de fecha<br>estándar. La cuadrícula muestra datos para el<br>período que contiene la fecha seleccionada.                                                                                                    |
| <b>!</b><br>columna mensajes/advertencias | <ul> <li>Esta columna contiene iconos que proporcionan información sobre los programas de agentes.</li> <li>Un icono de lápiz gris claro indica que el día del agente se editó después de la programación o la reprogramación.</li> <li>Un icono de lápiz verde indica los elementos de programa que ha cambiado pero que no ha guardado aún.</li> <li>Un icono de lápiz amarillo indica un elemento que generó una advertencia y que usted seleccionó la opción Corregir después.</li> <li>Un icono de lápiz rojo indica un elemento que generó un error. (las condiciones de error son más graves que las condiciones de advertencia).</li> <li>Un icono de intercambiar indica que el día del agente fue asignado por canje o intercambio.</li> <li>Un icono ceder el paso (triángulo rojo al revés) aparece si hay cambios pendientes. Los</li> </ul> |

|                                      | cambios pendientes deben ser ejecutados por<br>un usuario con autorización de seguridad para<br><b>Aprobar cambios</b> .<br>Haga doble clic en un icono amarillo o rojo para revisar los<br>detalles de los mensajes y proteger los elementos aún no<br>guardados.                                                                                                    |  |
|--------------------------------------|----------------------------------------------------------------------------------------------------|--|
|                                      | 944.44400.                                                                                                    |  |
| Equipo                               | Esta columna en la cuadrícula indica el equipo asignado al agente seleccionado.                                                                                                    |  |
| icono de color                       | La columna en la cuadrícula puede mostrar un<br>icono de color, que representa el contrato del<br>agente.                                                                                                    |  |
| Agente                               | Esta columna en la cuadrícula indica el nombre de cada agente.                                                                                                    |  |
| Fecha                                | Esta columna en la cuadrícula indica el día del calendario.                                                                                                    |  |
|                                      | Estas columnas indican los elementos de programa<br>de un agente en cada intervalo. Para ver la<br>información con más detalle, desmarque la casilla<br>de verificación Vista de día completo y/o cambie el<br>tamaño de las columnas.                                                                                                    |  |
|                                      | Para realizar cambios al programa del agente seleccionado,<br>haga clic con el botón derecho del ratón en el intervalo de<br>tiempo que desee modificar y, a continuación, seleccione el<br>comando en el menú de acceso directo. La siguiente figura<br>muestra el menú cuando se hace clic con el botón derecho del<br>ratón en un área azul oscuro dentro de la barra de código de<br>color (a menos que cambie el color). Los elementos del menú<br>varían dependiendo del área en que se hizo clic. |  |
|                                      | 10 AM 11 AM                                                                                                    |  |
|                                      | AI AI AI AI AI AI                                                                                                    |  |
| [Intervalos]                         | Ai Ai Ai Insert                                                                                                    |  |
|                                      | Edit >                                                                                                    |  |
|                                      | Activity Set Set Activities For                                                                                                    |  |
|                                      | Work Insert Day Off                                                                                                    |  |
|                                      | Insert Full-Day Time Off                                                                                                    |  |
|                                      | Insert Full-Day Exception                                                                                                    |  |
|                                      | Insert Marked Time                                                                                                    |  |
|                                      | Undo Changes                                                                                                    |  |
|                                      | Insert Multiple                                                                                                    |  |
|                                      | copy balleddie                                                                                                    |  |
|                                      | Véase Modificar programas de un agente individual para obtener instrucciones y explicaciones.                                                                                                    |  |
| [Barra de desplazamiento horizontal] | Aparece debajo de la tabla cuando algunos<br>intervalos de tiempo quedan fuera de la pantalla al<br>desactivar la casilla de verificación Vista de día<br>completo. Desplácela a la derecha para mostrar                                                                                                    |  |

|         | intervalos posteriores.                                                                                                    |
|---------|----------------------------------------------------------------------------------------------------|
| Leyenda | Indica el tipo particular de elemento de programa<br>que representa cada barra de color.<br>Legend: Exception Day Off Work Activity Set Time Off Break Meal Marked Time |

## Personalización de cuadrícula de la vista Agente-Extendido

Puede cambiar el tamaño de las columnas **Equipo**, **Agente** y **Fecha**. Para obtener detalles, véase Introducción inicial. También puede agregar y eliminar columnas.

| Nombre del centro                    | Si se muestra (mediante el cuadro de diálogo<br>Opciones), en esta columna se puede ver el<br>nombre del centro para cada agente del día<br>seleccionado.                                                                                                    |
|--------------------------------------|----------------------------------------------------------------------------------------------------|
| Transporte compartido                | Si se muestra (mediante el cuadro de diálogo<br>Opciones), en esta columna se puede ver la<br>membresía de cada agente al Grupo de transporte<br>compartido en el día seleccionado.                                                                                                    |
| Horas extras                         | Si se muestra (mediante el cuadro de diálogo<br>Opciones), en esta columna se puede ver la<br>duración de las horas extras para cada agente del<br>día seleccionado.                                                                                                    |
| Horas pagadas                        | Si se muestra (mediante el cuadro de diálogo<br>Opciones), en esta columna se pueden ver las<br>horas pagadas de cada agente para el día<br>seleccionado.                                                                                                    |
| Total de horas                       | Si se muestra (mediante el cuadro de diálogo<br>Opciones), en esta columna se puede ver el total<br>de horas de cada agente para el día seleccionado.                                                                                                    |
| Hora de inicio                       | Si se muestra (mediante el cuadro de diálogo<br>Opciones), en esta columna se puede ver la hora<br>en que cada agente inicia su trabajo para el día<br>seleccionado.                                                                                                    |
| (Detalles del programa<br>accesible) | Si se muestra (mediante el cuadro de diálogo<br>Opciones), puede hacer clic en este icono para<br>mostrar el cuadro de diálogo Detalles del programa<br>accesible que simplifica y organiza los comandos<br>para usuarios con deficiencias visuales y los<br>lectores de pantallas que utilizan. |
| * (Comentario)                       | Si se muestra la columna (mediante el cuadro de<br>diálogo Opciones), un asterisco (*) indica que se<br>guardó un comentario para el agente indicado y el<br>día programado.<br>Haga doble clic en una celda de la columna para ver o editar los<br>comentarios.                                 |

## Uso de botones de la barra de herramientas de la vista Agente-Extendido de escenario

La barra de herramientas de la vista **Escenario de agente extendido** es similar a la barra de herramientas de la vista **Escenario de un día**. La única excepción es que la vista **Escenario agente extendido** no contiene los botones **Filtrar**, **Ordenar** o **Programador de reuniones**. Haga clic en un botón en la imagen de la vista **Escenario agente extendido** para ver su descripción.

## Barra de Herramientas: Modificar un programa de un agente

Utilice los botones de la barra de herramientas (o los comandos del menú **Acciones**) para lo siguiente:

| Icono     | Nombre                                      | Descripción                                                                                                    |
|-----------|---------------------------------------------|----------------------------------------------------------------------------------------------------|
|           | Publicar                                    | Abre el Asistente de publicación<br>de programas, donde puede<br>publicar una parte del escenario<br>seleccionado en el <b>Programa</b><br><b>maestro</b> o extraer una parte del<br><b>Programa maestro</b> en el<br>escenario seleccionado.             |
| <b>**</b> | Agregar/eliminar elementos<br>del escenario | Abre el Asistente para agregar/<br>eliminar elementos de escenario,<br>donde puede agregar o eliminar<br>actividades y agentes para el<br>escenario de programa actual.                                                                                   |
| 1         | Generar programa                            | Abre el Asistente de generación<br>de programas, donde puede<br>generar un programa completo<br>para el centro seleccionado.                                                                                                    |
| 5         | Regenerar programa                          | Abre el Asistente de<br>regeneración de programas,<br>donde puede regenerar<br>programas de agentes, además<br>de tener la opción de dejar<br>intacto cualquier programa de<br>agente que haya modificado<br>desde la última generación/<br>regeneración. |
| T         | Regenerar programa de un<br>día             | Abre el Asistente de<br>regeneración de programa de un<br>día para regenerar el programa<br>de un día para un día concreto o<br>un período de tiempo específico<br>para un centro, equipo o agente.                                                       |
| <b>P</b>  | Validar programa                            | Abre la ventana Revisar<br>mensajes, que contiene las                                                                                                    |

| lcono | Nombre                   | Descripción                                                                                                    |
|-------|--------------------------|----------------------------------------------------------------------------------------------------|
|       |                          | advertencias de programación<br>para un centro seleccionado. Las<br>advertencias sólo se verán si ya<br>se ha generado un programa<br>para este escenario y se han<br>guardado las advertencias que se<br>generaron.                                                                                                    |
| 2     | Cerrar                   | Cierra el escenario abierto (y le<br>solicita guardar los datos no<br>guardados).                                                                                                    |
| E     | Opciones                 | Abre el cuadro de diálogo<br>Opciones. Le permite<br>personalizar la vista, incluyendo<br>la posibilidad de mostrar la<br>disponibilidad del agente, la<br>posibilidad de utilizar una<br>pantalla de 24 horas o de 36<br>horas, la posibilidad de mostrar u<br>ocultar las columnas Horas<br>extras, Horas pagadas, Total<br>de horas, Hora de inicio,<br>Comentario, Nombre del<br>centro, Transporte<br>compartido y Accesibilidad.                                                                                                    |
|       | Ejecutar automáticamente | El botón <b>Ejecutar</b><br><b>automáticamente</b> de la barra<br>de herramientas activa y<br>desactiva la función de ejecución<br>automática. La función también<br>se activa y desactiva al<br>seleccionar <b>Ejecutar</b><br><b>automáticamente</b> en el menú<br><b>Acciones</b> . Si está activado, los<br>cambios se aplican<br>inmediatamente al escenario. Si<br>está desactivado, los cambios<br>tienen el estado pendiente y se<br>pueden ejecutar/aprobar antes<br>de ser incorporados a la versión<br>del escenario de programa<br>disponible para el público. |
|       | Intercambiar             | Abre el <b>Asistente de</b><br>intercambio de programas de<br>agentes, que le permite<br>intercambiar los programas entre<br>dos agentes.                                                                                                    |
|       | Inserción múltiple       | Abre el Asistente de inserción<br>múltiple, lo que permite insertar<br>recesos para descansar, recesos<br>para comer, excepciones, días<br>libres o días de vacaciones para<br>varios agentes o equipos.                                                                                                    |

| lcono | Nombre                       | Descripción                                                                                                    |
|-------|------------------------------|----------------------------------------------------------------------------------------------------|
|       | Eliminación múltiple         | Abre el Asistente de eliminación<br>múltiple, lo que permite eliminar<br>varios elementos del escenario a<br>la vez.                                                                                                    |
|       | Ejecución/reversión múltiple | Abre el Asistente de ejecución/<br>reversión múltiple, lo que<br>permite insertar cambios<br>pendientes (cambios ingresados<br>cuando la función ejecución<br>automática estaba desactivada)<br>en el escenario de programa o<br>eliminarlos y devolver el<br>escenario a sus valores de<br>configuración anteriores.                                                                                                    |
|       | Guardar                      | Guarda los cambios que se<br>hayan realizado en el escenario<br>actual. (Si el servidor no puede<br>guardar todos los cambios, los<br>iconos rojo o amarillo en la<br>primera columna de la cuadrícula<br>indican los agentes para los que<br>debe corregir errores o reconocer<br>advertencias.<br>Si realiza cambios de programa en la<br>vista <b>Agente extendido</b> y no hace clic<br>en <b>Guardar</b> , el programa le solicitará<br>guardar sus cambios cuando seleccione<br>un módulo o vista diferente, o cuando<br>ejecute ciertos asistentes o ventanas<br>secundarias. |
|       | Mover al día actual          | También conocido como el botón<br><i>Hoy</i> . Haga clic en este botón<br>para mostrar los datos del día de<br>hoy.                                                                                                    |